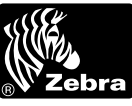

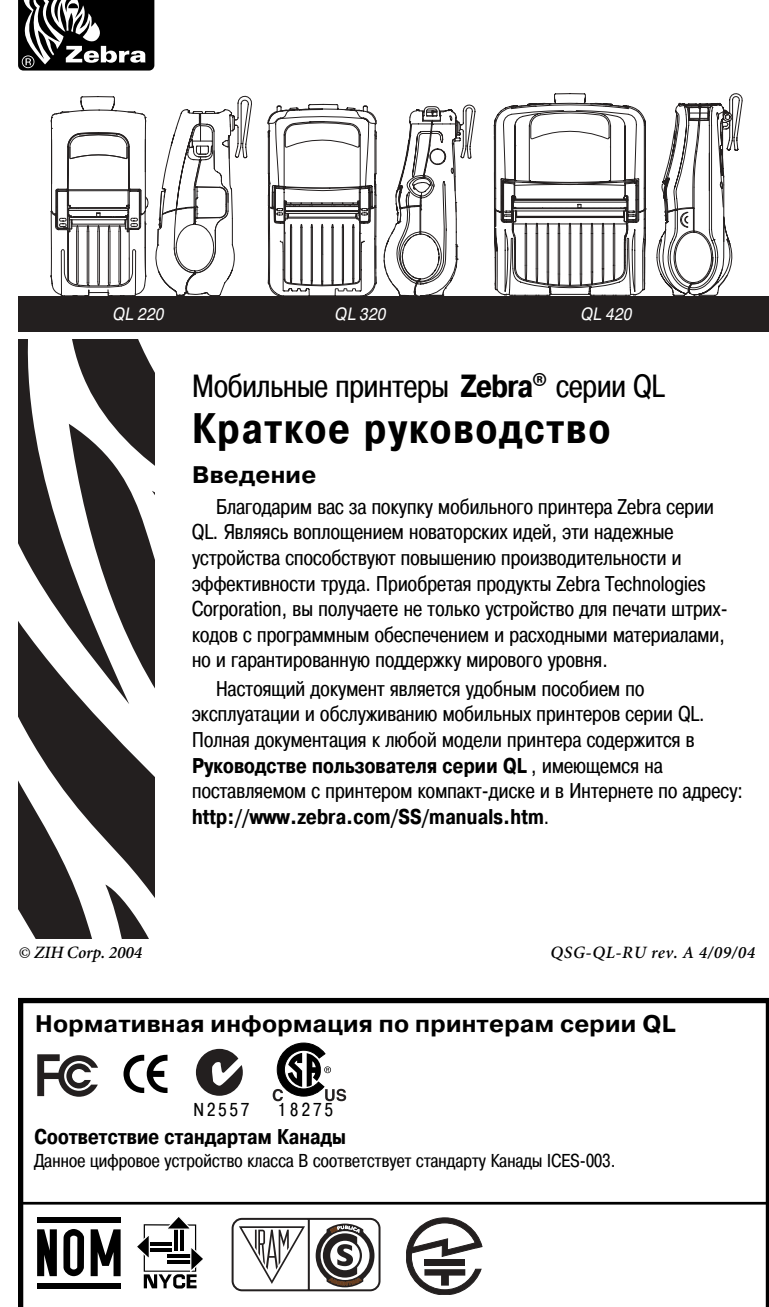

Предупреждение: статический разряд и термопечать Статический разряд: Электростатический разряд может привести к повреждению или разрушению печатающей головки и электронных компонентов устройства. НЕ КАСАЙТЕСЬ печатающей головки и других открытых электронных компонентов. Термопечать Печатающая головка сильно нагревается при печати. Для ухода за печатающей головкой используйте только чистящее перо.

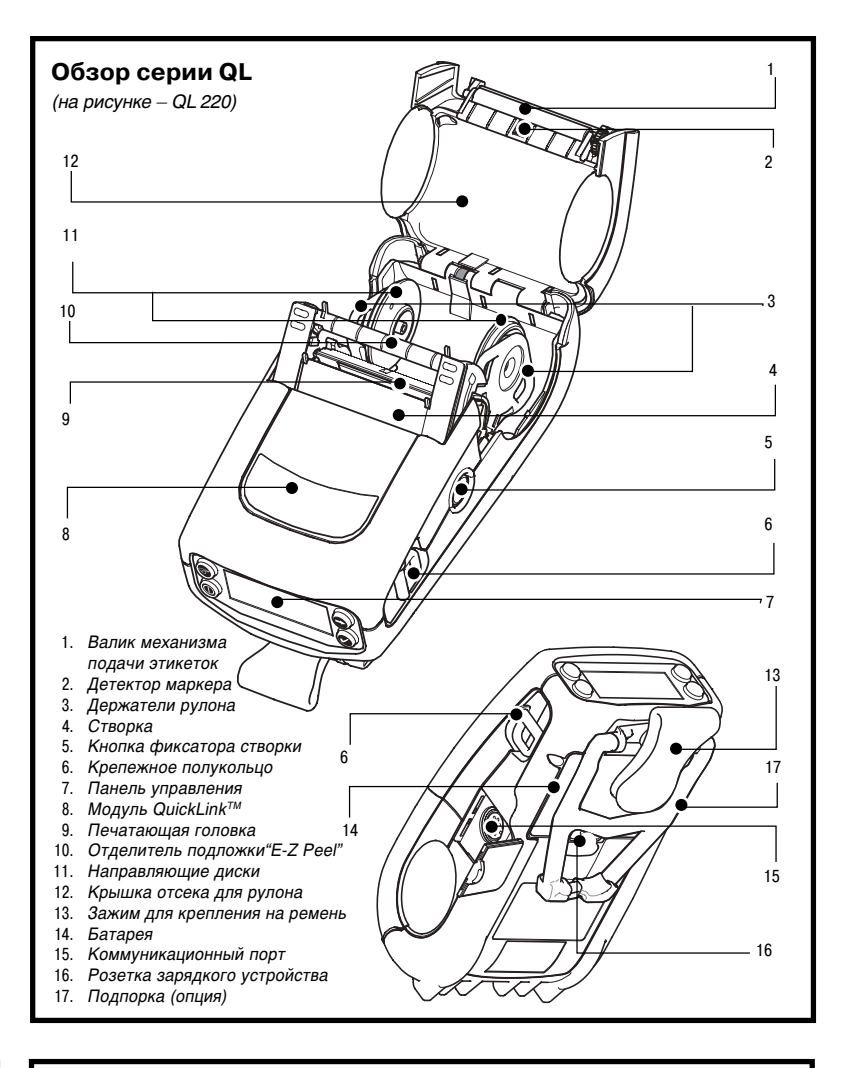

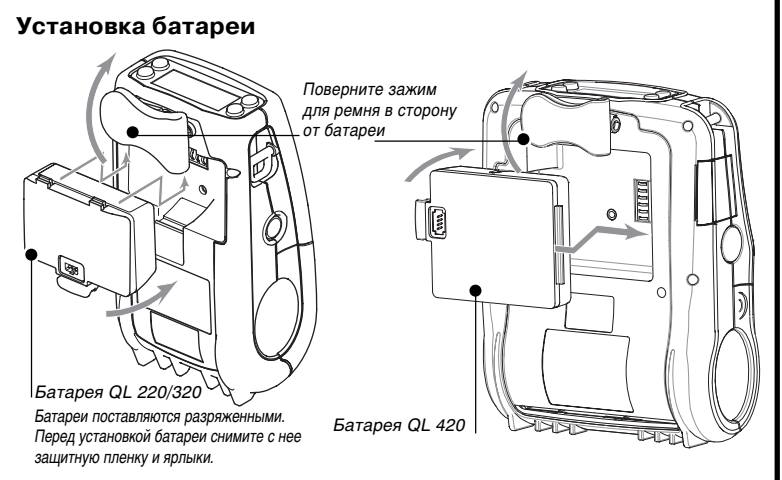

### Использование универсального зарядного устройства

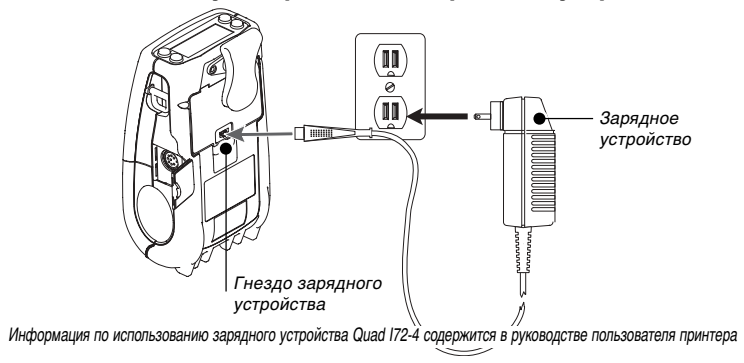

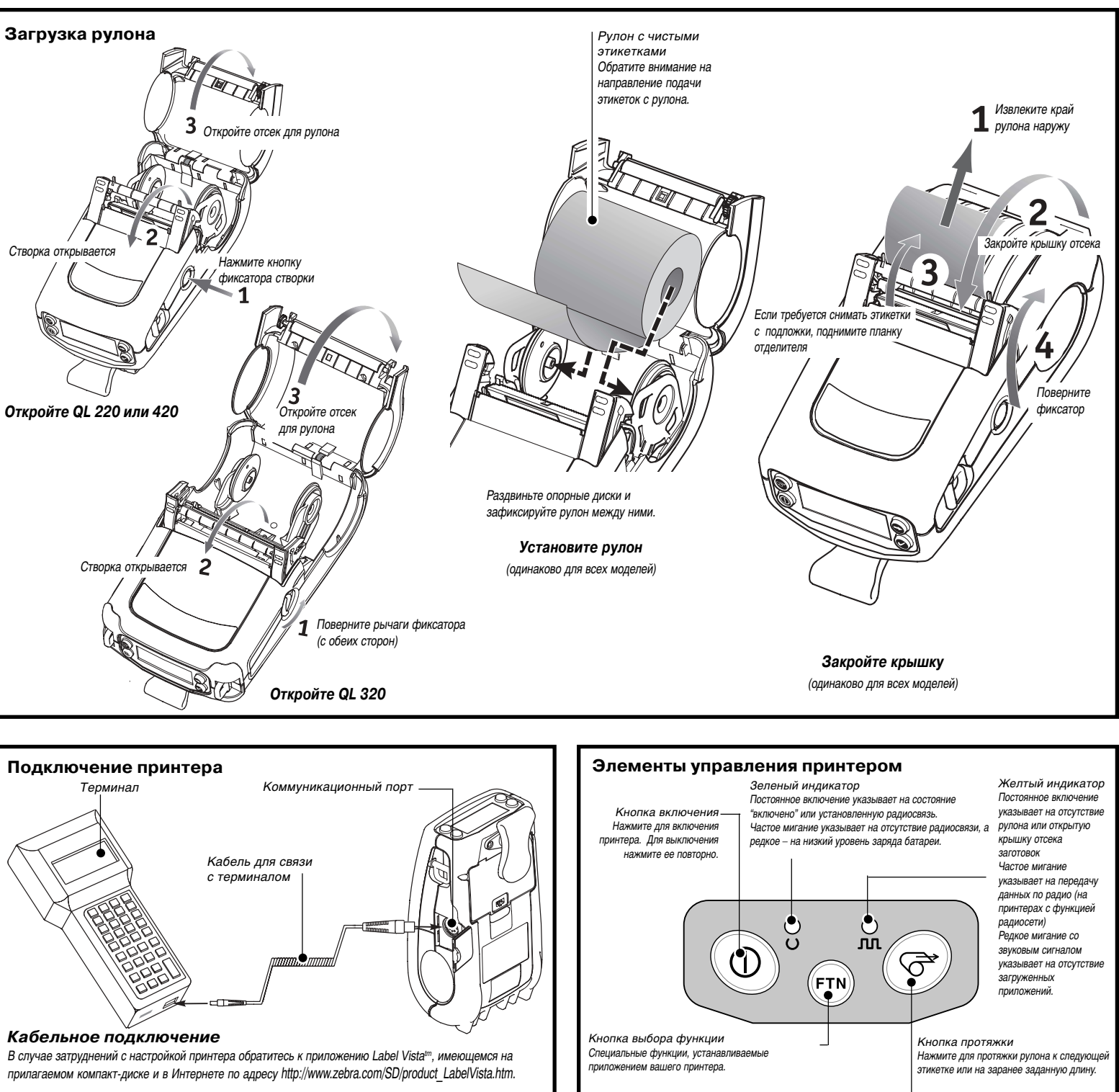

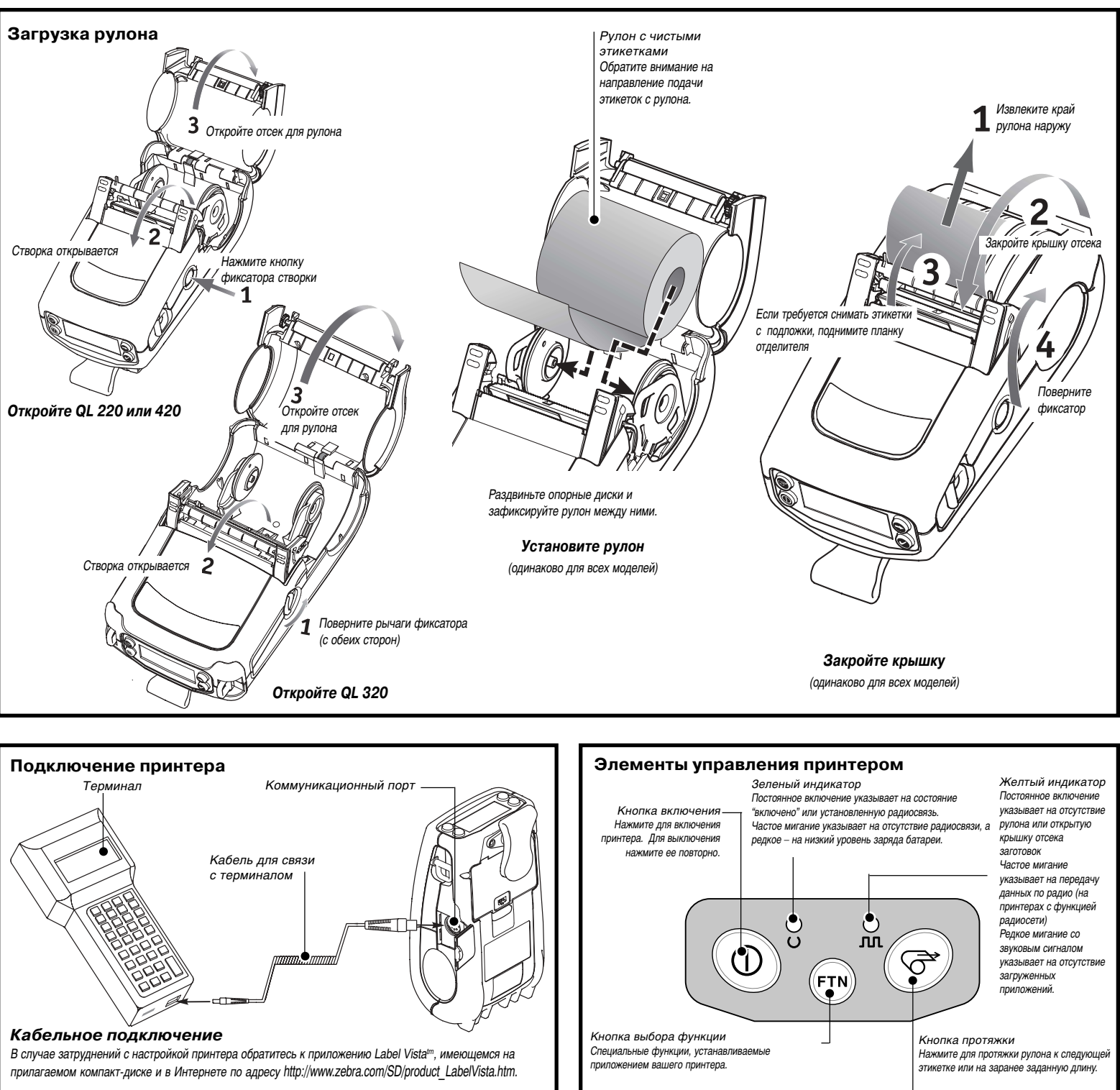

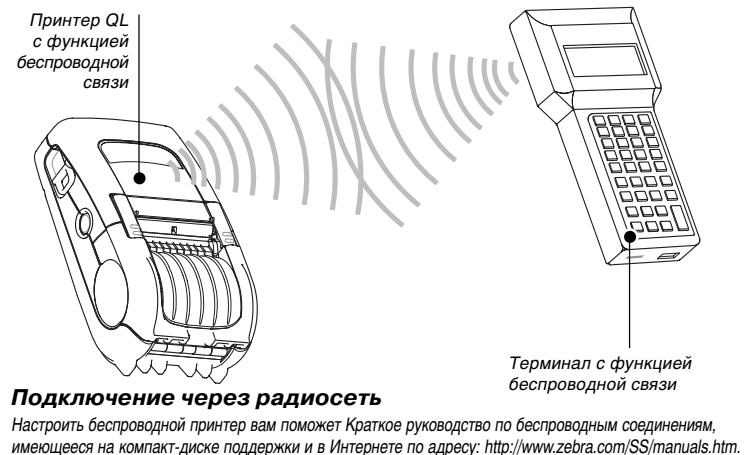

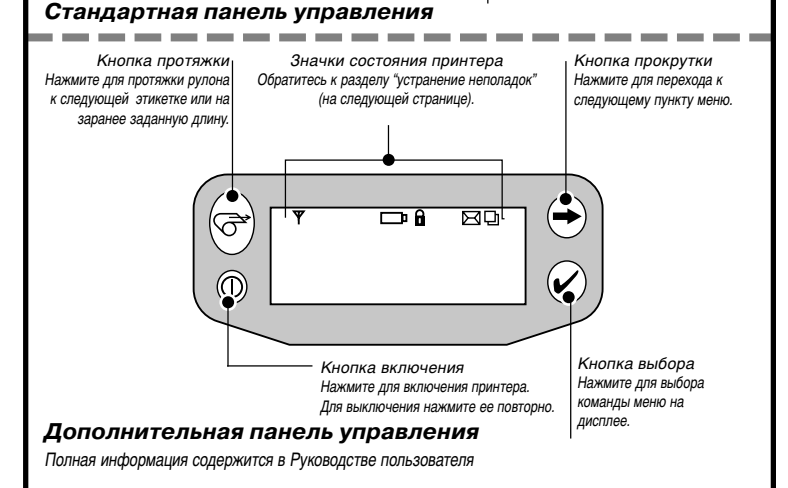

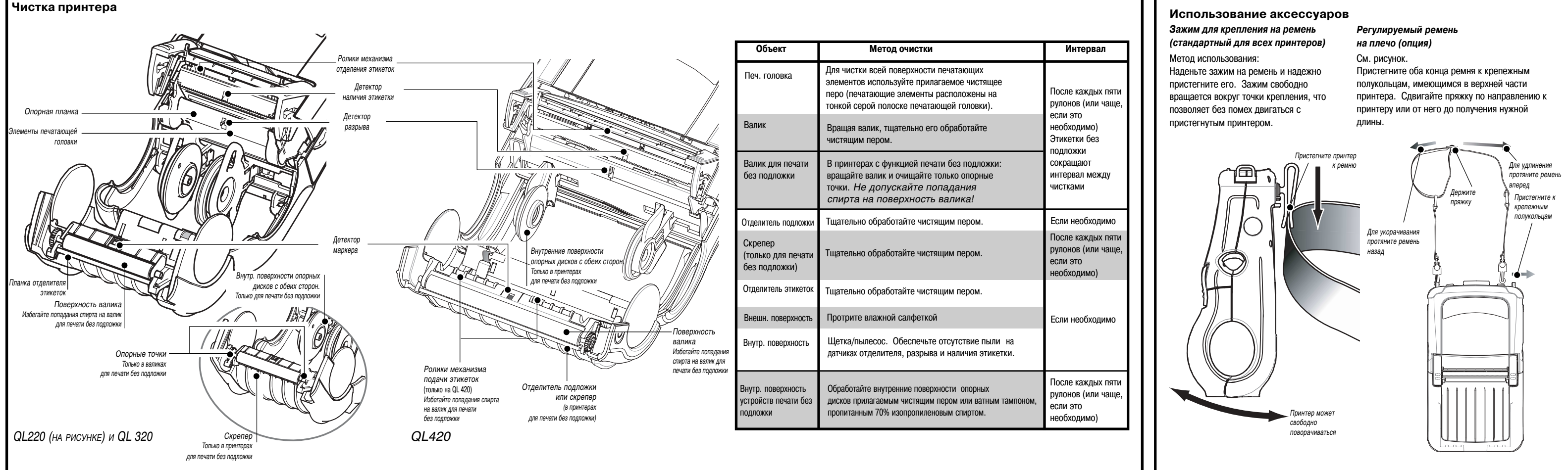

# Использование аксессуаров Полпорка

Изображена на рисунке, приведенном ниже. Подпорка (опция) позволяет использовать принтер на рабочем столе. Для использования подпорки откиньте ее назад до щелчка, обеспечив надежное крепление. Принтер будет расположен под углом к рабочему столу.

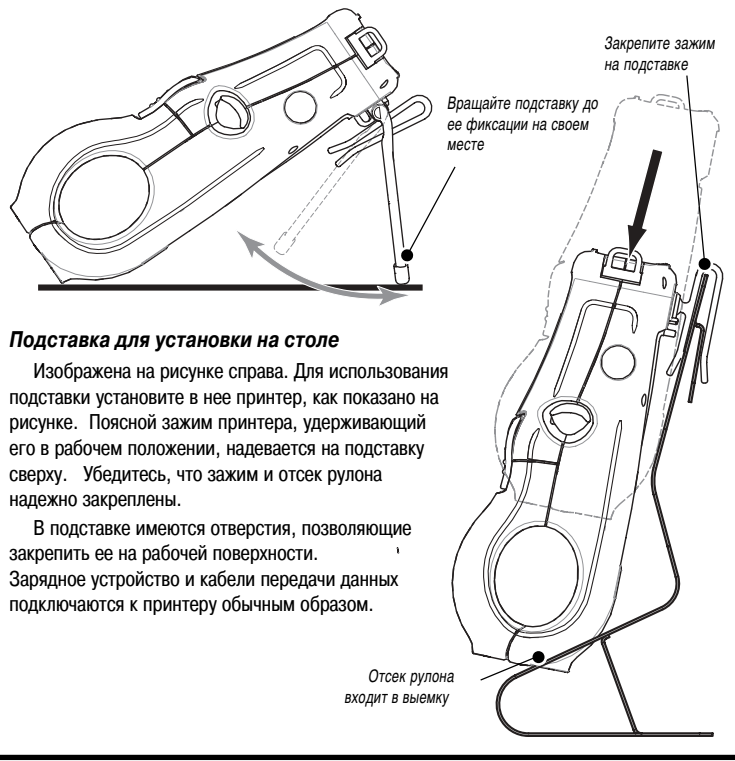

# Устранение неполадок

### Стандартная панель управления

Найдите в таблице соответствующее состояние индикаторов и прочтите инструкцию по устранению неполадок под номером, указанным в таблице.

| Зеленый инд. | Желтый индикатор                  | Значение                                           | Пункт N |
|--------------|-----------------------------------|----------------------------------------------------|---------|
| Включен      | Выключен                          | Нормальный режим,                                  | -       |
| Выключен     | Выключен                          | Выключено                                          | 1       |
| Часто мигает | Выключен                          | Нет радиосвязи                                     | 5, 10   |
| Редко мигает | Выключен                          | Батарея разряжена                                  | 3, 5, 6 |
| Включен      | Включен                           | Нет бумаги, или<br>открыта крышка отсека заготовок | 8, 10   |
| Включен      | Часто мигает                      | Нормальная активность в радиосети                  | 7       |
| Включен      | Часто мигает,<br>Звуковые сигналы | Нет приложения                                     | 7       |

### ЖК-панель управления (опция)

В верхней части экрана расположены значки, соответствующие различным функциям принтера. Проверьте состояние индикатора и обратитесь к пункту инструкции по ю неполалок, указанному в таблице

| Значок       | Условие  | Значение                | Пункт N |
|--------------|----------|-------------------------|---------|
| Y            | Включен  | Радиосвязь установлена  | -       |
|              | Выключен | Нет связи               | 6       |
| ┏            | Мигает   | Батарея разряжена       | 3, 5, 6 |
| 6            | Мигает   | Открыт фиксатор головки | 9, 10   |
| X            | Мигает   | Принимается файл        | 7       |
| Ð            | Мигает   | Нет заготовок,          | 8, 10   |
| Пустой экран | -        | Нет приложения          | 1,12    |

### Устранение неполадок

1. Принтер не включается

- · Убедитесь, что батарея установлена правильно. При необходимости зарядите или замените батарею.
- 2. Не подаются этикетки
- Убедитесь, что печатающая головка закрыта и закреплена
- •Убедитесь в отсутствии помех вращению рулона.
- · Если принтер оснащен датчиком наличия этикетки, убедитесь, что убрана последняя напечатанная этикетка.
- · Убедитесь, что датчик наличия этикетки не блокирован
- 3. Некачественная (бледная) печать или мигает значок 🗔
- Прочистите печатающую головку.
- · При необходимости зарядите или замените батарею.
- Проверьте качество бумаги.
- 4. Непропечатанные участки
- Убедитесь, что рулон установлен без перекосов.
- Прочистите печатающую головку.
- · Убедитесь, что печатающая головка закрыта и закреплена.
- 5. Принтер не печатает
- · Замените батарею.
- Проверьте кабельные соединения
- · (Только для беспроводных устройств) Восстановите беспроводное соединение.
- 6. Сокращенный срок службы батареи • Проверьте дату выпуска батареи – если она выпущена более года назад, то это может быть следствием нормального процесса старения Замените батарею.
- 7. Включен желтый индикатор или мигает значок 🖂 · Приложение отсутствует или повреждено, необходимо заново загрузить программу · (Только для принтеров с функцией беспроводной связи): мигающий индикатор указывает на процесс передачи данных.
- 8. Желтый индикатор постоянно включен, либо мигают значки 🖵 или 🔓 · Убедитесь, что рулон загружен, а печатающая головка закрыта и надежно закреплена

- 9. Пропуск отдельных этикеток
  - · Убедитесь, что вы используете допустимые расходные материалы.
- Убедитесь, что датчики отделителя подложки и разрыва не блокированы.
- 10. Ошибка связи
- · Убедитесь, что рулон загружен, печатающая головка закрыта, а индикатор ошибки выключен
- ·Замените кабель, соединяющий принтер с терминалом.
- 11. Заедание этикетки
  - · Освободите фиксатор печатающей головки и откройте крышку отсека для рулона.
  - · Обильно обработайте принтер спиртом в области
  - застоявшей этикетки
- 12. Нет изображения на ЖК-экране (для принтеров с ЖК-панелью управления)
- Приложение не загружено или повреждено: необходимо перезагрузить программу.

# Поддержка продукта

За поддержкой обращайтесь в компанию Zebra Technologies: www.zebra.com

### Zebra Technologies International, LLC

333 Corporate Woods Parkway Vernon Hills, Illinois 60061-3109 USA Тел.: +1.847.793.2600 или +1.800.423.0442 Факс: +1.847.913.8766

### Офис Zebra Technologies в Европе

Zebra House The Valley Centre, Gordon Road High Wycombe Buckinghamshire HP13 6EQ. UK Тел : +44 1494 472872 Факс: +44.1494.450103

Офис Zebra Technologies в Латинской Америке 6175 NW 153rd Street Suite 121 Miami Lakes. Florida 33014 USA Тел.: +1.305.558.8470 Факс: +1.305.558.8485

Офис Zebra Technologies в Азиатско-Тихоокеанском регионе 1 Sims Lane, #06-11 Singapore 387355 Тел.: +65-68580722

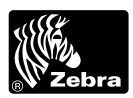

**Zebra Technologies International** 333 Corporate Woods Parkway Vernon Hills, Illinois 60061.3109 USA Гел.: +1.847.634.6700 Тел. Toll-Free (в США): +1.800.423.0422 Факс: +1.847.913.876